Организована спутниковая часть программного обеспечения очень хорошо, в меню установка присутствует целых 5 пунктов относящихся к спутниковой инсталляции, не все пункты вам потребуется для использования, но мы опишем каждый из пунктов и рассмотрим варианты настроек и поиска. И так для начала поиска вам требуется подключить кабель от спутниковой антенны **LNB IN** на тыльной стороне корпуса

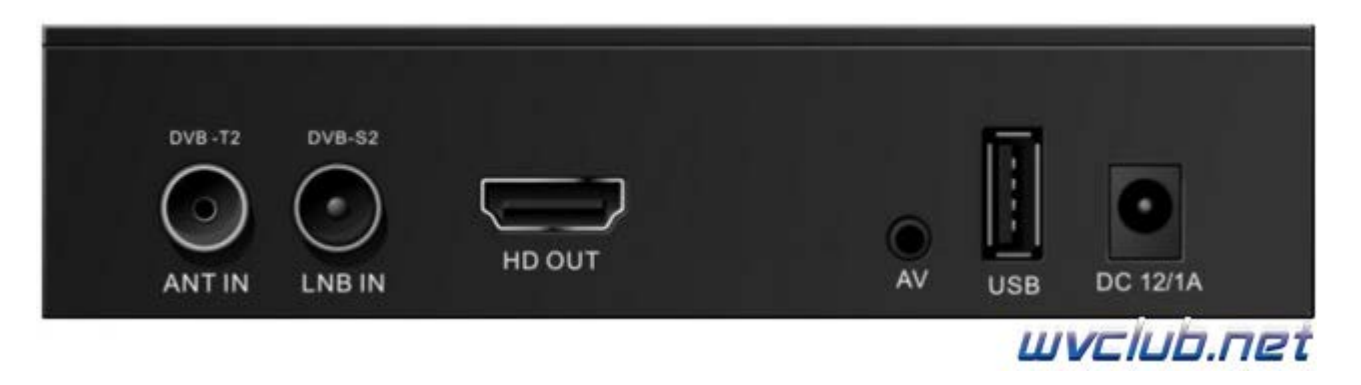

## Внимание! Кабель к телеприставке подключается при отключенном ресивере из сети электропитания!!!

, конфигурация установки может быть какая угодно, с любыми коммутаторами DiSEqC переключателей, моторизированных систем управления по протоколам DiSEqC 1.2 и USALS.

Спутниковая антенна должна быть корректно настроена на спутник и иметь запас сигнала на возможные ухудшения погодных условий, так как при осадках с высокой облачностью сказывается на прием сигнала. После включения телеприставки World Vision Foros Combo T2/S2 переходим в раздел меню "Установка", данное меню содержит следующие разделы:

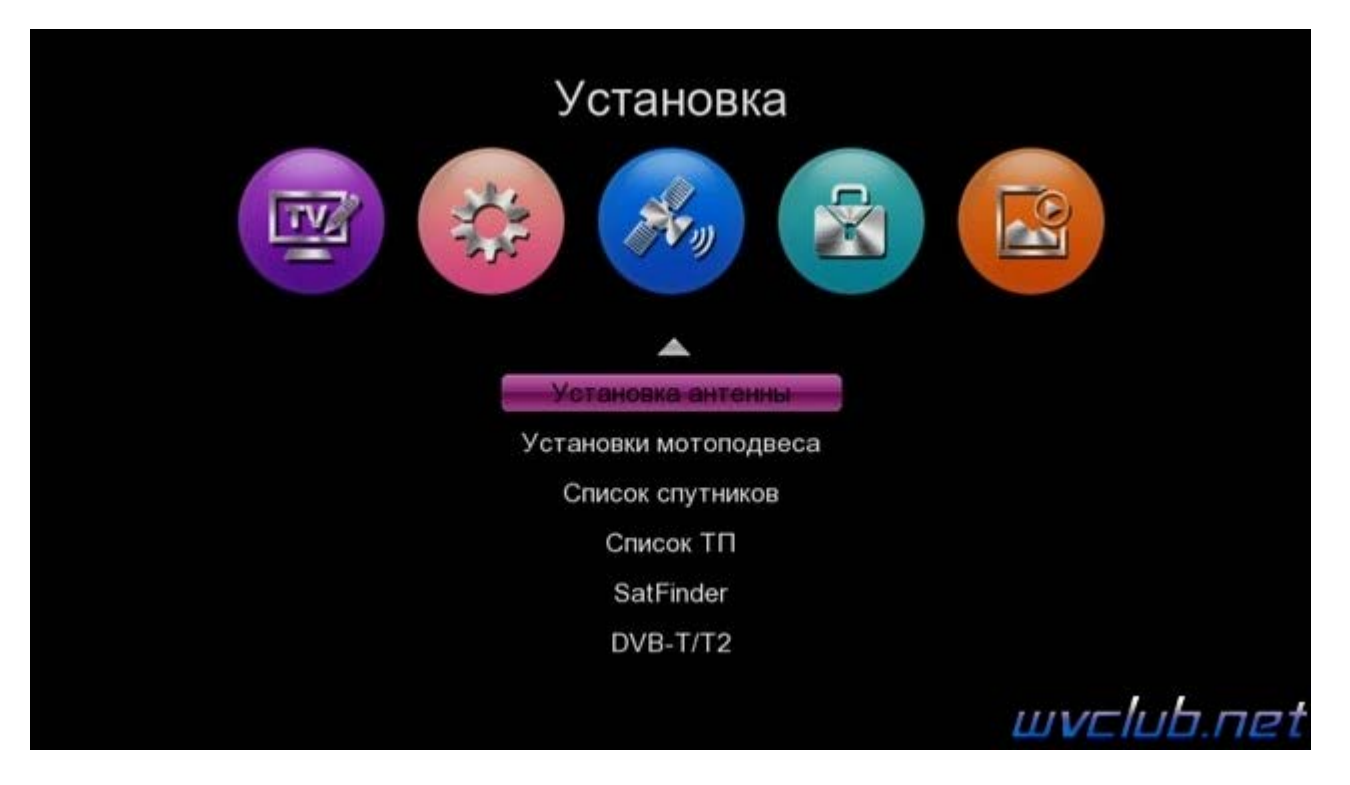

Установка антенны - основной раздел инсталляции в котором происходит настройка параметров LNB, DiSEqC для выбранной спутниковой позиции.

Установки мотоподвеса - раздел в котором дополнительно применяется настройка моторизированных систем по протоколам DiSEqC 1.2 и USALS.

Список спутников - раздел содержит базу всех спутников добавленных в программное обеспечение.

Список ТП - раздел содержит список транспондеров для каждой спутниковой позиции из базы программного обеспечения.

SatFinder - дополнительный функционал для обладателей смартфонов на Андроид ОС, после установки приложения на смартфон и соединения через беспроводную Wi-Fi сеть становится возможным просмотр

параметров качества сигнала для выбранной спутниковой позиции, соответственно удаленно находясь возле антенны с мобильным устройством можно выполнить настройку или корректировку на требуемую спутниковую позицию.

Мы рассмотрели список доступных пунктов вкратце, теперь заглянем в каждый из них чтобы увидеть возможности настроек для данной модели комбинированного ресивера.

| Спутник                   | OK | - | (1/40) Telstar 12 VaKu         | •   |
|---------------------------|----|---|--------------------------------|-----|
| Питание LNB               |    |   | Вкл.                           | *   |
| <b>Частота LNB</b><br>22К |    | • | Universal1(9750/10600)<br>Aaro | ۲   |
| DiSEqC 1.0                |    | ۲ | Выкл.                          | ۲   |
| DiSEqC 1.1                |    | • | Выкл.                          | •   |
| Транспондер               |    | • | (1/21) 10983 / H / 45000       | ►   |
| Начать поиск              |    | ٩ | Спутник                        | ۲   |
| Уровень                   | _  |   | ź                              | 33% |
| Качество                  |    |   |                                | 0%  |

Первым по списку раздел Установка антенны, содержит настройки и функции описанные ниже: Спутник - выбирается спутниковая позиция которая настроенна на вашей спутниковой антенне. Питание LNB - активация питания на конвертор

**Частота LNB** - выбор типа используемого конвертера, а на самом деле частот гетеродина ему соответствующих. Здесь можно выбрать огромное количество позиций, но в большей степени всегда требуется от силы три, это KU диапазон универсальный конвертор с линейной поляризацией 9750/10600, диапазон KU универсальный конвертор с круговой поляризацией 9750/10750, и С - диапазон конвертор с круговой поляризацией 5150.

| Courtury                                                | Частота LNB                                    | alatar 12 Valu                                       |         |
|---------------------------------------------------------|------------------------------------------------|------------------------------------------------------|---------|
| Питание LNB                                             | 9750/10600                                     | Вкл                                                  |         |
| Частота LNB                                             | 9750/10700                                     | 11(9750/10600)                                       | •       |
| DiSEqC 1.0<br>DiSEqC 1.1<br>Транспондер<br>Начать поиск | 5150/5750<br>5750/5150<br>5150<br>5750<br>5950 | Авто<br>Выкл.<br>Выкл.<br>983 / Н / 45000<br>Спутник | * * * * |
| /ровень                                                 | _                                              |                                                      | 32%     |
| ачество                                                 |                                                |                                                      | 0%      |

**22К** - Сигнал 22 кГц это сигнал переключения поддиапазонов. При включенных 22кГц принимается верхний диапазон (High Band) а при отсутствии этого сигнала соответственно нижний (Low Band). В случае универсального конвертера эта опция не активна, выбор происходит автоматически в зависимости от выбранной частоты.

DiSEqC 1.0 - позволяет подключить до 4 конвертеров

**DiSEqC 1.1** - позволяет подключить до 16 конвертеров, при каскадном подключении DiSEqC 1.1 + DiSEqC 1.0 можно подключить и более.

**Транспондер** - частота на которой ведется вещание на спутниковой позиции, выбор ТП посредством джойстика ДУ вправо или влево , или нажать кнопку ОК для выбора из выдвигающегося списка. **Начать поиск** - данная функция отвечает за активацию выбранного режима поиска спутниковых каналов, доступно три варианта поиска

а) Транспондер - вариант поиска только по выбранному транспондеру в строке выше "Транспондер"

b) Супер слепой поиск - вариант тот же что и "Слепой поиск" (читать ниже), но более подробный шаг поиска частот, а соответственно выполняется больше по времени.

с) Спутник - вариант поиска всего спутника по списку частот находящимся в базе программного обеспечения данной позиции.

d) Слепой - автоматический поиск транспондеров которых нет в базе памяти для данной спутниковой позиции, и последующее сканирование принадлежащих этим транспондерам теле-, радио- каналов. Изменение режимов поиска производится нажатием джойстика ДУ вправо или влево , после выбора режима для запуска поиска нажимаем кнопку ОК.

| Спутник<br>Питание LNB<br>Частота LNB<br>22K<br>DiSEqC 1.0<br>DiSEqC 1.1<br>Транспондер<br>Начать поиск | 33 12668 / V / 1000<br>34 12671 / V / 2000<br>35 12596 / H / 15284<br>36 12597 / H / 14990 | хргезз АМ6Ки<br>Вкл.<br>I1(9750/10600)<br>Авто<br>Порт 4<br>Порт 2<br>2596 / H / 15284<br>анспондер | * * * * * * |
|----------------------------------------------------------------------------------------------------|--------------------------------------------------------------------------------------------|----------------------------------------------------------------------------------------------------|-------------|
| Уровень<br>Качество                                                                                     |                                                                                            |                                                                                                    | 81%<br>79%  |

## Информационные показатели:

**Уровень** - позволяет судить о величине сигнала подводимого к ресиверу. У спутникового ресивера есть понятие чувствительность, это диапазон уровней сигнала от минимального до максимального с которым ресивер может работать. Он измеряется в децибелах и лежит в пределах 44-84 дБ. В ресивере шкала Уровень отображает его в процентах и приблизительно позволяет судить о его величине.

Если к спутниковому ресиверу подключить конвертер и установить его на не настроенную антенну или же просто положить на стол, то шкала уровня заполнится. Потому что на конвертер будет подано питание и гетеродин начнет работать. Если шкала Уровень останется пустой то это может быть: обрыв кабеля, выключено питание LNB, неисправен конвертер

**Качество** - это соотношение сигнал/шум, позволяет судить о том каков уровень полезного сигнала. Зависит от диаметра спутниковой антенны, точности настройки, качества спутникового конвертера. При настройке спутниковой антенны добиваются максимального значения именно шкалы "Качество".

| Спутник            |        | (25/40) Express AM6Ku          | •   |
|--------------------|--------|--------------------------------|-----|
| Питание LNB        |        | Вкл.                           | •   |
| Частота LNB<br>22К | •      | Universal1(9750/10600)<br>Aaro | ۲   |
| DiSEqC 1.0         | ۲      | Порт 4                         | ۲   |
| DiSEqC 1.1         |        | Порт 2                         | ۲   |
| Транспондер        | (ОК) < | (35/36) 12596 / H / 15284      | >   |
| Начать поиск       | ۰      | Транспондер                    | ۲   |
| Уровень            |        |                                | 81% |
| Качество           |        |                                | 79% |

## Функции:

• Список спутников - по нажатию красной кнопке можно быстро перейти в базу спутниковых позиций, для выполнения поиска одного или нескольких спутников.

• Список ТП - по нажатию зелёной кнопки можно быстро перейти в базу спутниковых транспондеров данного спутника и выполнить сканирование выделенных маркером нескольких ТП одновременно.

• Большой индикатор - по нажатию синей кнопки вызывается отдельная страница с большими графическими и цифровыми показателями "Уровень" и "Качество", очень востребованная функция при инсталляции оборудования, отображение больших шкал будет способствовать удобству установщика быстро и качественно настроить антенну.

| Express AM6Ku | 12596/H/15284 |     |
|---------------|---------------|-----|
| Уровень       |               | 81% |
| Качество      |               | 77% |
|               |               |     |

Настроили спутниковую антенну, выставили правильно все параметры DiSEqC переключателя и приступаем к поиску каналов, после старта поиска по ТП появляется всплывающее графическое окно с настройкой дополнительных режимов поиска:

Только FTA - если данный пункт будет активирован, то на выбранных частотах или всего спутника, поиск

будет производится только каналов FTA без кодирования.

**ТВ/Радио** - поиск может производится отдельно ТВ или радио каналов, по умолчанию установлено Все. **Сетевой поиск** - при активации данной функции, в потоке искомого ТП будет произведён поиск данных о транспондерах, имеющихся на данном спутнике. Информация об этих частотах передается некоторыми провайдерами в составе их пакетов, к примеру провайдер НТВ+ или Орион Экспресс вещают в поток такую информацию. В случае, если найденные таким образом частоты отсутствуют в базе тюнера, то эти частоты автоматически будут добавлены в базу памяти.

| Спутник                                                                   |                                                     | <b>(25/40) Express AM6Ku</b><br>Поиск ТП |                            |                                   | •          |
|---------------------------------------------------------------------------|-----------------------------------------------------|------------------------------------------|----------------------------|-----------------------------------|------------|
| Питание LN<br>Частота LN<br>22k<br>DiSEqC 1.0<br>DiSEqC 1.1<br>Транспонде | Только FTA<br>ТВ/Радио<br>Сетевой пои               | иск III<br>A                             | Да ►<br>Все<br>Да<br>Тоиск | 50/10600)<br>4<br>2<br>/ H / 4850 | * * * * *  |
| Начать пои                                                                | ск 🔍                                                | ۹.                                       | Транс                      | пондер                            | -          |
| Уровень ————————————————————————————————————                              |                                                     |                                          |                            |                                   | 81%<br>74% |
|                                                                           |                                                     |                                          |                            |                                   | . , ,      |
|                                                                           |                                                     |                                          |                            | Ш                                 | ivelut     |
|                                                                           |                                                     |                                          |                            | Ш                                 | ivelut     |
| <ul> <li>/ 1) Express AM6Ku</li> </ul>                                    | (1 / 1)<br>Coo                                      | 10974 / Н<br>бшение                      | 1/4850                     |                                   | ıvclut     |
| / 1) Express AM6Ku<br>TV                                                  | (1 / 1)<br>Соо<br>Сохранить?                        | 10974 / Н<br>бщение                      | 1/4850                     | Радио                             | ivelut     |
| <ul> <li>7 1) Express AM6Ku</li> <li>TV</li> <li>1 GuberniyaTV</li> </ul> | (1 / 1)<br>Соо<br>Сохранить?                        | 10974 / Н<br>бщение                      | 1/4850                     | Ц<br>Радио<br>rniya               | ivelut     |
| / 1) Express AM6Ku<br>TV<br>1 GuberniyaTV                                 | (1 / 1)<br>Соо<br>Сохранить?<br>TV : 0001           | 10974 / Н<br>бщение<br>Радио :           | H / 4850<br>0001           | Ц<br>Радио<br>rniya               | ivelut     |
| <ul> <li>/ 1) Express AM6Ku</li> <li>TV</li> <li>1 GuberniyaTV</li> </ul> | (1 / 1)<br>Соо<br>Сохранить?<br>TV : 0001<br>Отмена | 10974 / Н<br>бщение<br>Радио :           | 0001                       | Ц<br>Радио<br>rniya               | ivelut     |
| <ul> <li>/ 1) Express AM6Ku</li> <li>TV</li> <li>1 GuberniyaTV</li> </ul> | (1 / 1)<br>Соо<br>Сохранить?<br>TV : 0001<br>Отмена | 10974 / Н<br>бщение<br>Радио :           | 0001                       | Ц<br>Радио<br>rniya               | IVE lut    |

Следующий подраздел "Установки мотоподвеса" - данный раздел будет актуален для владельцев моторизированных систем, мотоподвесов и позиционеров.

Основная настройка "Режим мотора", выбор по какому протоколу будет выполняться управление моторизированым подвесом.

**DiSEqC 1.2** - управление как обычным позиционером, так и двухкоординатным, предназначенным для работы с подвеской типа "азимут-угол места" или с полярной подвеской, оборудованной дополнительным "корректирующим" двигателем.

| Спутник      | <       | (25/40) Express AM6Ku   | ►   |
|--------------|---------|-------------------------|-----|
| Транспондер  | 4       | (1/36) 10974 / H / 4850 | •   |
| Режим мотор  | а 🔿 🔨 🗸 | DiSEqC1.2               | *   |
| Точная настр | ойка 🛃  | Шаг-Восток/Запад        | ۲   |
| Лимит        |         | E                       | ►   |
| Пересчёт     |         | Нажмите ОК              |     |
| Перейти на   |         | Положение               | ۲   |
| Сохранить по | зицию   | Нажмите ОК              |     |
| Уровень      |         |                         | 81% |
| Качество 💳   |         |                         | 74% |

**DiSEqC 1.3** или **USALS** - достаточно ввести в меню данные географических координат места инсталляции моторизированного подвеса, а расчет и дальнейшее позиционирование спутниковой антенны, осуществит система позиционирования спутниковой антенной USALS.

| Спутник          | <      | (25/40) Express AM6Ku   | ►   |
|------------------|--------|-------------------------|-----|
| Транспондер      | 4      | (1/36) 10974 / H / 4850 | •   |
| Режим мотора     | (OK) < | USALS                   |     |
| Местная долгота  | 4      | 120.2 E                 | ۲   |
| Местная широта   |        | 30.3 N                  | ►   |
| Долгота спутника |        | 053.0 E                 |     |
| Перейти на       |        | Нажмите ОК              |     |
| Сохранить        |        | Нажмите ОК              |     |
| /ровень          |        |                         | 81% |
| ачество          |        |                         | 74% |

Следующий подраздел "Список спутников" - содержит все спутниковые позиции которые находятся в базе программного обеспечения, после предварительной настройки можно выполнить поиск по выделенным спутниковым позициям всех транспондеров находящихся в базе программного обеспечения.

Данное меню имеет также ещё дополнительные функции назначенные на цветные кнопки пульта ДУ: 0 Все - Кнопка 0 отвечает за выделение всех спутниковых позиций в списке.

- Удалить удаляет спутниковую позицию которая предварительно выделена маркером.
- Добавить предоставляет возможность пользователю добавить спутниковую позицию отсутствующую в списке (назв, долгота, направ.)
- Редактор предоставляет возможность пользователю внести изменения в выбранную спутниковую позицию (назв, долгота, направ.)

• Поиск - активирует выполнение поиска по выделенным спутниковым позициям.

**INFO** Антенна - Кнопка INFO быстро вас перенаправляет в настройки антенны для выбранной спутниковой позиции.

| И<br>22                                                                                                    | мя спутника<br>AzerS                                                                                                    | Доба                                                                          | Долгота<br>авить                                                      | Направл                                         |               |
|----------------------------------------------------------------------------------------------------|----------------------------------------------------------------------------------------------------|-------------------------------------------------------------------------------|-----------------------------------------------------------------------|-------------------------------------------------|---------------|
| 23                                                                                                    | AzerS                                                                                                    | Название                                                                      | New S                                                                 | at                                              |               |
| 24                                                                                                    | Expre:                                                                                                    | Долгота                                                                       | 000.0                                                                 | 0                                               | $\rightarrow$ |
| 25                                                                                                    | Expre                                                                                                    | Направление                                                                   | ▲ E                                                                   | •                                               | /             |
| 26                                                                                                    | G-Sat                                                                                                    |                                                                               | 0                                                                     | 11.11.1                                         | /             |
| 27                                                                                                    | Intelsa                                                                                                    | <u>}(</u>                                                                     | Сохран                                                                | нить                                            |               |
| 1                                                                                                    |                                                                                                    |                                                                               |                                                                       |                                                 | 700           |
| уровень                                                                                                    |                                                                                                    |                                                                               |                                                                       | _/6                                             | 79%           |
| качество                                                                                                    |                                                                                                    |                                                                               |                                                                       |                                                 | /9%           |
|                                                                                                    |                                                                                                    |                                                                               |                                                                       | 1                                               |               |
|                                                                                                    |                                                                                                    |                                                                               |                                                                       |                                                 | шис           |
| 🤗 C                                                                                                    | писок                                                                                                    | спутник                                                                       | OB                                                                    |                                                 | шvс           |
| B C                                                                                                    | ПИСОК (                                                                                                    | спутник                                                                       | ОВ<br>Долгота                                                         | Направл                                         | ШVС           |
| B C V                                                                                                    | ПИСОК (<br>Імя спутника<br>AzerSpace                                                                                    | СП <b>УТНИК</b><br>1/Afr                                                      | О <b>В</b><br>Долгота<br>46.0                                         | Направл<br>Е                                    | ШVС           |
| C V<br>22<br>23                                                                                                    | ПИСОК<br>Імя спутника<br>AzerSpace<br>AzerSpace                                                                         | С <b>ПУТНИК</b><br>1/Afr<br>1/AKu                                             | <b>ОВ</b><br>Долгота<br>46.0<br>46.0                                  | Направл<br>Е<br>Е                               | ШVС           |
| C V<br>22<br>23<br>24                                                                                                    | ПИСОК<br>Мя спутника<br>AzerSpace<br>AzerSpace<br>Express AM                                                            | СП <b>УТНИК</b><br>1/Afr<br>1/AKu<br>16                                       | ОВ<br>Долгота<br>46.0<br>46.0<br>53.0                                 | Направл<br>Е<br>Е<br>Е                          | ШVС           |
| <ul> <li>✓</li> <li>✓</li></ul> | ПИСОК<br>Мя спутника<br>AzerSpace<br>AzerSpace<br>Express AM<br>Express AM                                              | СПУТНИК<br>1/Afr<br>1/AKu<br>1/AKu<br>16<br>46Ku<br>рајКu                     | ОВ<br>Долгота<br>46.0<br>46.0<br>53.0<br>53.0                         | Направл<br>Е<br>Е<br>Е                          | ωvc           |
| <ul> <li>C</li> <li>V</li> <li>22</li> <li>23</li> <li>24</li> <li>✓ 25</li> <li>26</li> <li>✓ 27</li> </ul>                                                                                                    | ПИСОК<br>Мя спутника<br>AzerSpace<br>AzerSpace<br>Express AM<br>Express AM<br>G-Sat 8/Yan<br>Express AT                 | СПУТНИК<br>1/Afr<br>1/AKu<br>16<br>16Ku<br>nalKu<br>1Ku                       | ОВ<br>Долгота<br>46.0<br>46.0<br>53.0<br>53.0<br>54.9<br>56.0         | Направл<br>Е<br>Е<br>Е<br>Е<br>Е                |               |
| <ul> <li>✓</li> <li>✓</li></ul> | ПИСОК<br>Мя спутника<br>AzerSpace<br>AzerSpace<br>Express AM<br>Express AM<br>G-Sat 8/Yar<br>Express AT<br>Intelsat 33e | СП <b>УТНИК</b><br>1/Afr<br>1/AKu<br>16<br><mark>16Кu</mark><br>nalKu<br>11Ku | ОВ<br>Долгота<br>46.0<br>46.0<br>53.0<br>53.0<br>54.9<br>56.0<br>60.0 | Направл<br>Е<br>Е<br>Е<br>Е<br>Е<br>Е<br>Е<br>Е |               |
| <ul> <li>✓</li> <li>✓</li></ul> | ПИСОК<br>Мя спутника<br>AzerSpace<br>AzerSpace<br>Express AM<br>Express AM<br>G-Sat 8/Yan<br>Express AT<br>Intelsat 33e | СП <b>УТНИК</b><br>1/Afr<br>1/AKu<br>16<br><mark>16Ku</mark><br>nalKu<br>11Ku | OB<br>Долгота<br>46.0<br>46.0<br>53.0<br>54.9<br>56.0<br>60.0         | Направл<br>Е<br>Е<br>Е<br>Е<br>Е<br>Е<br>Е<br>Е |               |

Следующий подраздел "Список ТП" - содержит базу транспондеров для каждой из спутниковой позиций, после предварительной настройки можно выполнить поиск по выделенным маркером частотам. При помощи кнопок джойстика ДУ вправо или влево , можно изменить спутниковую позицию. Информацию о новых спутниковых позициях и обновлениях ТП можно получать на ресурсе FlySat и Sat24.ru.

**0** Все - Кнопка 0 отвечает за выделение всех транспондеров в списке, для спутниковой позиции выделенной в верхней части экрана.

- Удалить удаляет транспондер или транспондеры после выделения маркером.
- Добавить предоставляет возможность пользователю добавить новый транспондер.
- Редактор предоставляет возможность пользователю отредактировать транспондер из списка.

• Поиск - активирует выполнение поиска по выделенным транспондерам в списке.

**INFO** Антенна - Кнопка INFO быстро вас перенаправляет в настройки антенны для выбранной спутниковой позиции.

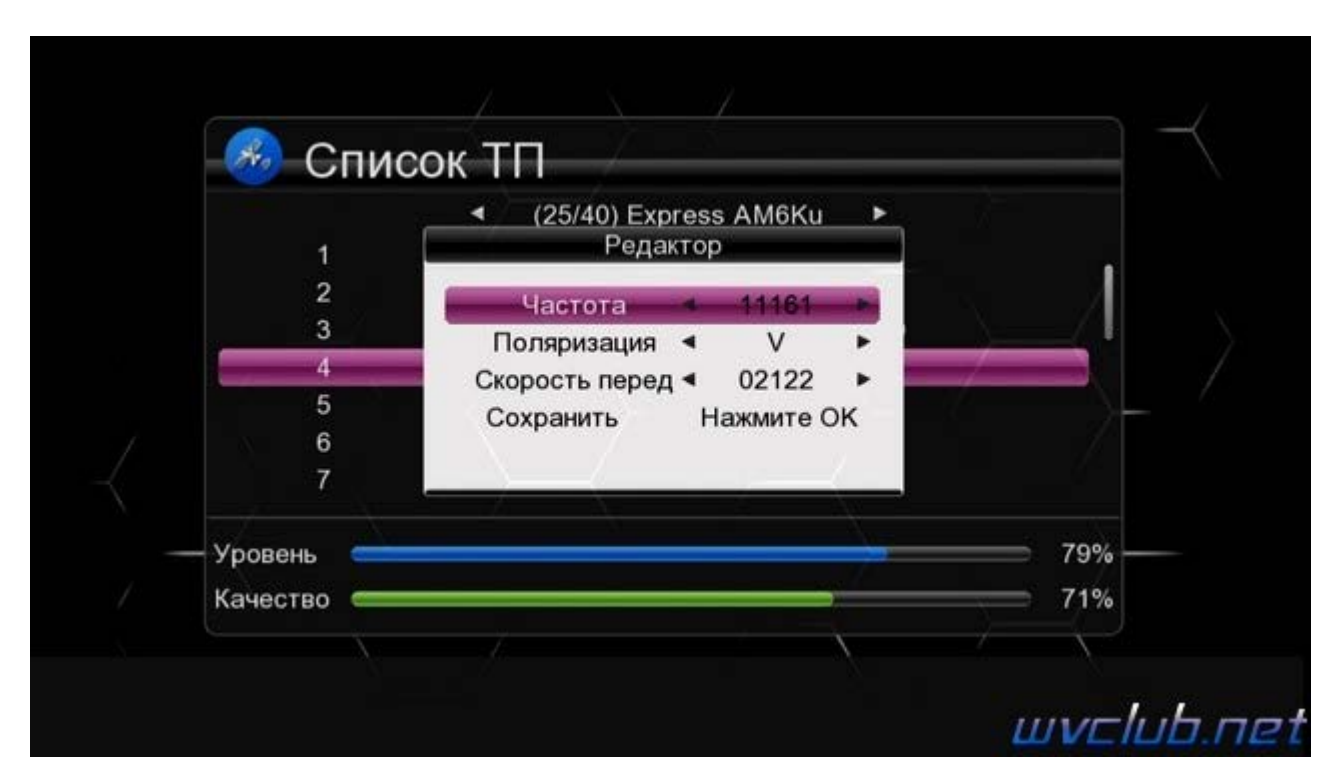

|              |       | <ul> <li>(25/</li> </ul> | 40) Express A | M6Ku 🕨 |     |
|--------------|-------|--------------------------|---------------|--------|-----|
| $\checkmark$ | 1     | 10974                    | н             | 4850   |     |
|              | 2     | 10993                    | v             | 2170   |     |
| ☑            | 3     | 11044                    | v             | 44950  |     |
|              | 4     | 11161                    | V             | 2122   |     |
|              | 5     | 11457                    | V             | 3300   |     |
|              | 6     | 11468                    | v             | 1250   |     |
|              | 7     | 11470                    | V             | 2600   |     |
| Уровен       | њ 🚍   |                          |               |        | 78% |
| Качест       | 'RO 🚍 |                          |               | -      | 75% |

Следующий подраздел "**SatFinder**" - возвращаясь к описанному в начале темы по функционалу функции добавлю, в данном разделе происходит установка приложения на ваш смартфон, режим установки прост, считывается **QR** код ссылки на загрузку приложения **.apk** файла, после загрузки следует выполнить инсталляцию.

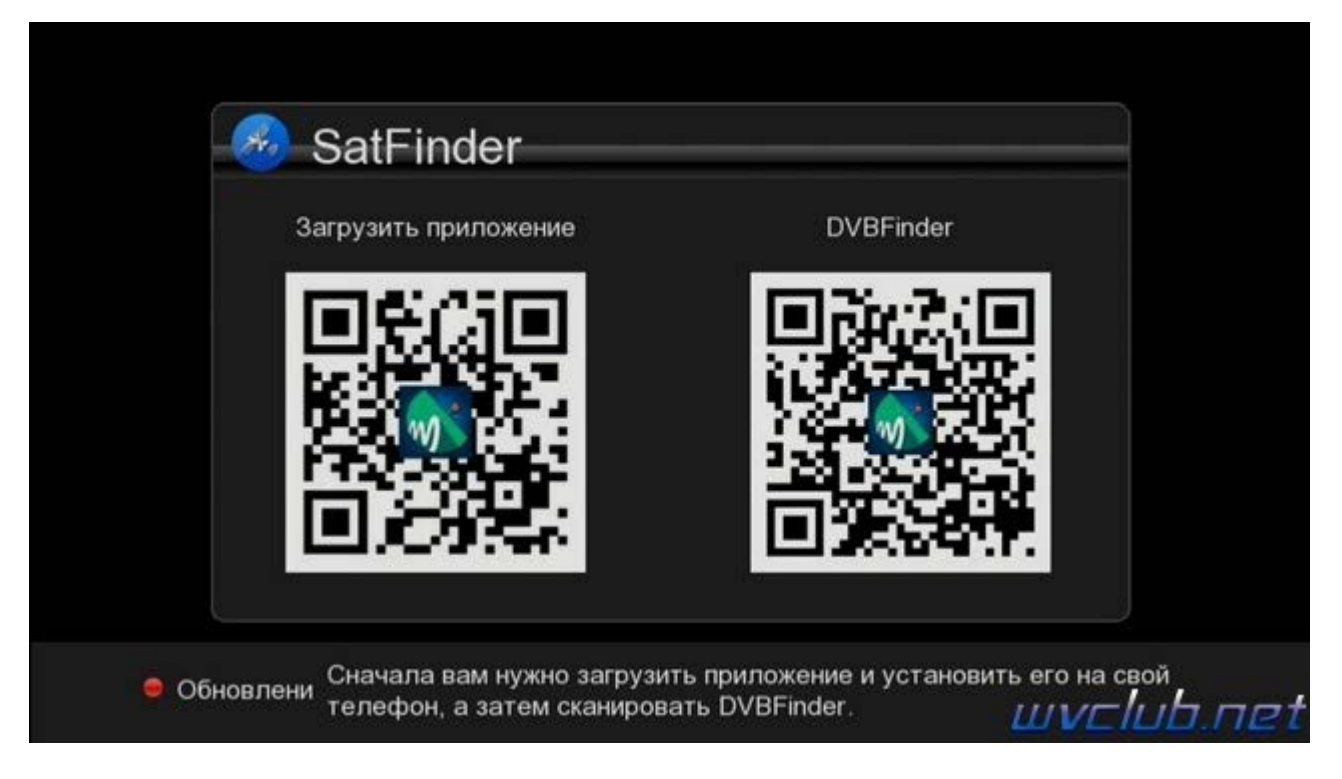

Далее запускаем установленное приложение и сканируем **QR** код для привязки **World Vision Foros Combo T2/S2** к приложению **DVB Finder** установленному в ваш смартфон, обращаю ваше внимание что оба устройства и смартфон и **World Vision Foros Combo T2/S2** должны находится в одной локальной беспроводной **Wi-Fi** сети.

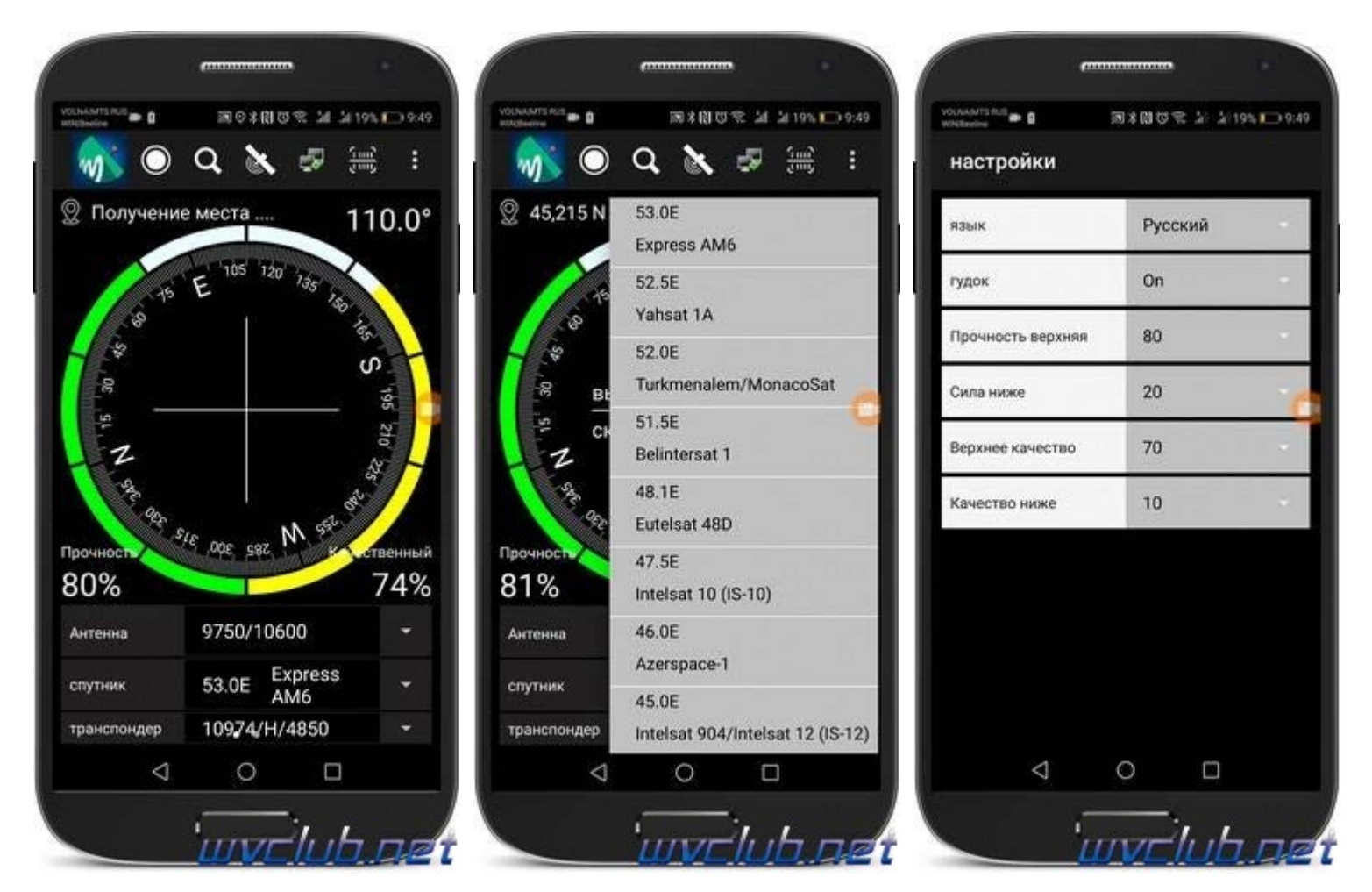

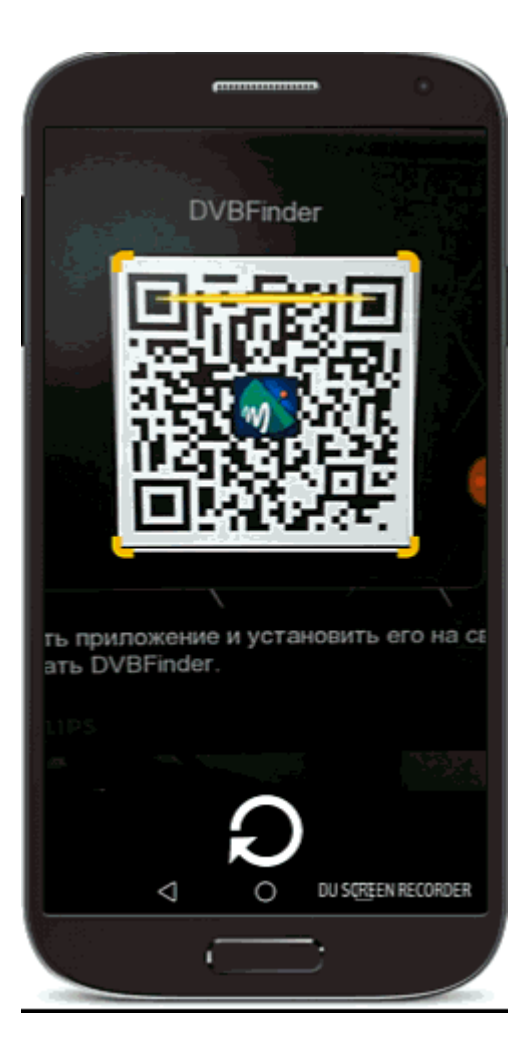